#### Oracle Utilities Smart Grid Gateway Integration for Outage Operations

Installation Guide

Oracle Utilities Network Management System v1.12.0.2 Oracle Utilities Smart Grid Gateway v2.1.0.3

Release 2.1.0.3 Media Pack **E40672-03** 

April 2015

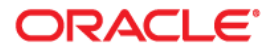

Oracle Utilities Smart Grid Gateway Integration for Outage Operations, Release 2.1.0.3 Media Pack

E40672-03

Copyright © 2015, Oracle and/or its affiliates. All rights reserved.

Primary Author: Oracle Corporation

This software and related documentation are provided under a license agreement containing restrictions on use and disclosure and are protected by intellectual property laws. Except as expressly permitted in your license agreement or allowed by law, you may not use, copy, reproduce, translate, broadcast, modify, license, transmit, distribute, exhibit, perform, publish, or display any part, in any form, or by any means. Reverse engineering, disassembly, or decompilation of this software, unless required by law for interoperability, is prohibited.

The information contained herein is subject to change without notice and is not warranted to be error-free. If you find any errors, please report them to us in writing.

If this is software or related documentation that is delivered to the U.S. Government or anyone licensing it on behalf of the U.S. Government, the following notice is applicable:

U.S. GOVERNMENT END USERS: Oracle programs, including any operating system, integrated software, any programs installed on the hardware, and/or documentation, delivered to U.S. Government end users are "commercial computer software" pursuant to the applicable Federal Acquisition Regulation and agency-specific supplemental regulations. As such, use, duplication, disclosure, modification, and adaptation of the programs, including any operating system, integrated software, any programs installed on the hardware, and/or documentation, shall be subject to license terms and license restrictions applicable to the programs. No other rights are granted to the U.S. Government.

This software or hardware is developed for general use in a variety of information management applications. It is not developed or intended for use in any inherently dangerous applications, including applications that may create a risk of personal injury. If you use this software or hardware in dangerous applications, then you shall be responsible to take all appropriate fail-safe, backup, redundancy, and other measures to ensure its safe use. Oracle Corporation and its affiliates disclaim any liability for any damages caused by use of this software or hardware in dangerous applications.

Oracle and Java are registered trademarks of Oracle and/or its affiliates. Other names may be trademarks of their respective owners.

Intel and Intel Xeon are trademarks or registered trademarks of Intel Corporation. All SPARC trademarks are used under license and are trademarks or registered trademarks of SPARC International, Inc. AMD, Opteron, the AMD logo, and the AMD Opteron logo are trademarks or registered trademarks of Advanced Micro Devices. UNIX is a registered trademark of The Open Group.

This software or hardware and documentation may provide access to or information on content, products, and services from third parties. Oracle Corporation and its affiliates are not responsible for and expressly disclaim all warranties of any kind with respect to third-party content, products, and services. Oracle Corporation and its affiliates will not be responsible for any loss, costs, or damages incurred due to your access to or use of third-party content, products, or services.

### Contents

| Overview                                                                        | 1-1 |
|---------------------------------------------------------------------------------|-----|
| Additional Resources                                                            | 1-1 |
| Abbreviations                                                                   | 1-1 |
| Installation                                                                    |     |
| Software Requirements                                                           |     |
| Pre-Installation Tasks                                                          | 2-2 |
| Installation Steps                                                              | 2-2 |
| Installing the Integration                                                      | 2-9 |
| Post-Installation Checklist                                                     |     |
| Verifying DB Adapter Configuration                                              |     |
| Verifying Enterprise Manager                                                    |     |
| Verifying Composite Services and References                                     |     |
| Verifying CSF-Keys                                                              |     |
| Importing Oracle Utilities Network Management System Certificates into KeyStore |     |
| Updating the CSF-Key Values                                                     |     |
| Configuring Edge Applications                                                   |     |
| Deploying / Undeploying Individual Composites                                   |     |
| Undeploying Composites                                                          |     |
| Deploying Individual Composites                                                 |     |
| MDS Folders                                                                     | 4-1 |
| Undeploying the MDS Folder                                                      | 4-1 |
| Deploying the MDS Folder                                                        | 4-2 |
| Restarting the SOA Managed Server                                               |     |
| Uninstalling the Integration                                                    | 6-1 |
|                                                                                 |     |

# Chapter 1 Overview

This guide describes the installation steps that must be completed before Oracle Utilities Network Management System can be integrated with Oracle Utilities Smart Grid Gateway.

#### **Additional Resources**

For more information refer to the following documents:

| Task                                                                                                    | Description                                                                                                    |
|----------------------------------------------------------------------------------------------------|----------------------------------------------------------------------------------------------------|
| Oracle Utilities Smart Grid Gateway<br>Integration for Outage Operations Media<br>Pack Release 2.1.0.3 Implementation Guide | Same folder as this document with the distribution for this product.                                                                                                    |
| Oracle Utilities Network Management<br>System Installation Guide for Release<br>v1.12.0.2                                   | Refer to Oracle Utilities Network Management<br>System installation documentation located on<br>the Oracle Software Delivery Cloud (https://<br>edelivery.oracle.com) or on the Oracle<br>Technology Network (http://<br>www.oracle.com/technetwork/<br>documentation/utilities-155272.html) |
| Oracle Utilities Smart Grid Gateway<br>Installation Guide for Release v2.1.0.3                                              | Refer to Oracle Utilities Smart Grid Gateway<br>installation documentation located on the<br>Oracle Software Delivery Cloud (https://<br>edelivery.oracle.com) or on the Oracle<br>Technology Network (http://<br>www.oracle.com/technetwork/<br>documentation/utilities-155272.html)        |

#### **Abbreviations**

Abbreviations used in this guide are listed below:

- SGG Oracle Utilities Smart Grid Gateway •
- NMS Oracle Utilities Network Management System
- DDL Data Definition Language •
- MDS Metadata Store

- AIA Oracle Application Integration Architecture
- EBF Enterprise Business Flow
- SOA Oracle Service-Oriented Architecture

### Installation

The following sections describe the settings and requirements for a successful installation of the Oracle Utilities Smart Grid Gateway Integration for Outage Operations. Complete these installation steps prior to configuring the applications for integrated functionality.

- Software Requirements
- Pre-Installation Tasks
- Installation Steps
- Installing the Integration
- Post-Installation Checklist
- Configuring Edge Applications

#### **Software Requirements**

The following software and platforms must be installed and configured before the installation of integration pack.

**Note:** Refer to your product specific installation instructions for complete details.

- Oracle Utilities Smart Grid Gateway: The following application versions are supported by this integration. Install the applicable version on an Oracle database with the latest supported media pack:
  - v2.1.0.3
  - v2.1.0.2
- Oracle Utilities Network Management System: The following application versions are supported by this integration. Install the applicable version on an Oracle database with the latest supported media pack:
  - v1.12.0.2
  - v1.12.0.1
  - v1.11.0.4
- SOA11g / Oracle Enterprise Manager 11.1.1.7.0 on WebLogic Server 10.3.6.

**Note:** This integration does not require the AIA Foundation Pack to be installed.

#### **Pre-Installation Tasks**

The following tasks must be completed before installing the integration:

• Ensure that Oracle SOA Suite 11gR1 PS6 (11.1.1.7.0) or higher is installed and running.

For details, refer to the documentation at:

http://www.oracle.com/technetwork/middleware/soasuite/documentation/index.html

- Login to the WebLogic console to confirm there are no changes in **Pending** Activation status.
- Start the Node Manager if not already running.
- Restart the Enterprise Manager and the WebLogic Admin server.
- Verify that the WebLogic Admin server, SOA server, and Node Manager are up and running.

#### **Installation Steps**

Perform and complete the following installation steps:

1. Download the installation zip file from Oracle Software Delivery Cloud (https://edelivery.oracle.com).

**Note:** For specific instructions about installing this integration on non-Windows/ Linux platforms, see Oracle Support Knowledge article ID 1349320.1.

2. Extract the zip file to get the installation folder.

This directory includes sub folders, such as bin, config, Install, MDS-Artifacts, and services as shown in the figure below:

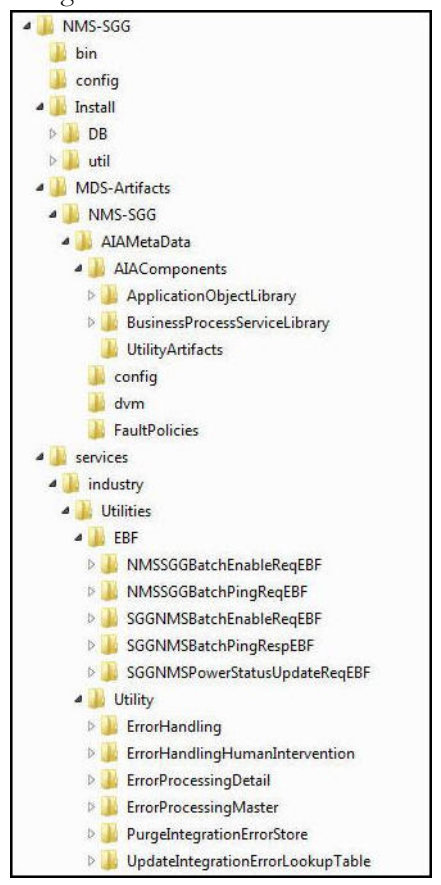

NMS-SGG Product Home Directory

3. Set the following environment variables for Unix and Windows operating systems:

| Variable     | Example                                                                                                    |
|--------------|----------------------------------------------------------------------------------------------------|
| SOA_HOME     | XXX/Middleware/Oracle_SOA1                                                                                           |
| ORACLE_HOME  | XXX/Middleware/Oracle_SOA1                                                                                           |
| MW_HOME      | XXX/Middleware                                                                                                    |
| WL_HOME      | XXX/Middleware                                                                                                    |
| PRODUCT_HOME | Directory where NMS_SGG.zip is extracted.                                                                            |
|              | Example:<br><b>Unix/Linux</b> : PRODUCT_HOME=/slot/oracle/NMS-SGG<br><b>Windows</b> : PRODUCT_HOME=D:\Oracle\NMS-SGG |

**Note:** The syntax for PRODUCT\_HOME changes depending on whether you are installing on Linux or Windows.

The following sections refer to this as \$PRODUCT\_HOME in Linux and as %PRODUCT\_HOME% in Windows. If you are using Windows, replace \$PRODUCT\_HOME with %PRODUCT\_HOME% while installing or deploying MDS, or deploying the composites individually.

- 4. Run the following commands (setWLSEnv.sh on Linux and setWLSEnv.cmd on Windows) to set the environment variables used for executing the installation scripts:
  - Unix / Linux:

```
source "${WL_HOME}/wlserver_10.3/server/bin/setWLSEnv.sh"
```

```
• Windows:
```

Change directory:

cd %WL\_HOME%\wlsserver\_10.3\server\bin\ Execute the command:

setWLSEnv.cmd

**Note**: Setting up environment variables in a typical installation would be as below:

Unix/Linux:

```
export SOA_HOME=/slot/ems66xx/oracle/Middleware/Oracle_SOA1
export ORACLE_HOME=/slot/ems66xx/oracle/Middleware/Oracle_SOA1
export MW_HOME=/slot/ems66xx/oracle/Middleware
export WL_HOME=/slot/ems66xx/oracle/Middleware
export PRODUCT_HOME=/slot/ems66xx/oracle/NMS-SGG
source "${WL_HOME}/wlserver_10.3/server/bin/setWLSEnv.sh"
cd $PRODUCT_HOME/bin
```

#### Windows:

```
SET SOA_HOME=C:\Middleware\Oracle_SOA1
SET ORACLE_HOME=C:\Middleware\Oracle_SOA1
SET MW_HOME=C:\Middleware
SET WL_HOME=C:\Middleware
SET PRODUCT_HOME=C:\NMS-SGG
C:\Middleware\wlserver_10.3\server\bin\setWLSEnv.cmd
cd %PRODUCT HOME%\bin
```

5. Modify the \$PRODUCT\_HOME/config/InstallProperties.xml file and ensure that the values entered are relevant to the server where the integration product has to be installed.

Use a text editor to update the InstallProperties.xml file.

Login to the integration WebLogic console to cross-verify the integration admin and SOA managed server values being entered for these properties, as the build might fail due to inappropriate values.

 Modify the \$PRODUCT\_HOME/MDS-Artifacts\NMS-SGG/AIAMetaData/ config/ConfigurationProperties.xml.

Locate the following properties and replace them with the appropriate end point URLs of Oracle Utilities Network Management System and Oracle Utilities Smart Grid Gateway.

<Property name="NMS.BulkRespService.EndPoint">https://NMS\_HOST:NMS\_PORT/nmsms/oa</Property> <Property name="NMS.EnableReqService.EndPoint">https://NMS\_HOST:NMS\_PORT/nmsms/oa</Property> <Property name="NMS.DevEventNotifService.EndPoint">https://NMS\_HOST:NMS\_PORT/nmsms/oa</Property> <Property name="SGG.EnableReqService.EndPoint">https://NMS\_HOST:NMS\_PORT/ nms-ms/oa</Property> <Property name="SGG.EnableReqService.EndPoint">http://SGG\_HOST:SGG\_PORT/ouaf/ XAIApp/xaiserver/D1-MaintainSuppression</Property> <property name="SGG.callbackURL">http://SOA\_HOST:SOA\_PORT/soainfra/services/PARTITION\_NAME/SGGNMSBatchPingRespEBF/ SGGBatchPingCallBackRespBPEL\_Client\_ep</Property> <Property name="SGG.BatchPingReqService.EndPoint">http:// SGG\_SOA\_HOST:SGG\_SOA\_PORT/soa-infra/services/SGG\_PARTITION\_NAME/ BulkRequest/BulkRequestService</Property>

**Note:** In SGG.callbackURL property, replace SGG\_SOA\_HOST, SGG\_SOA\_PORT & SGG\_PARTITION\_NAME tokens with hostname, port number of SGG SOA server and partition where this BulkRequest SGG SOA composite is installed. In case the SGG SOA and integration SOA are running on the same managed server, SOA\_HOST & SGG\_SOA\_HOST would be same. The same is applicable for SOA\_PORT as well.

#### Example:

```
<Property name="NMS.BulkRespService.EndPoint">https://
xxx.xx.domain.com:7103/nms-ms/oa</Property>
<Property name="NMS.EnableReqService.EndPoint">https://
xxx.xx.domain.com:7103/nms-ms/oa</Property>
<Property name="NMS.DevEventNotifService.EndPoint">https://
xxx.xx.domain.com:7103/nms-ms/oa</Property>
<Property name="SGG.EnableReqService.EndPoint">https://
xxx.xx.domain.com:7103/nms-ms/oa</Property>
<Property name="SGG.EnableReqService.EndPoint">http://
xxx.xx.domain.com:7103/nms-ms/oa</Property>
<Property name="SGG.EnableReqService.EndPoint">http://
xxx.xx.domain.com:7103/nms-ms/oa</Property>
<Property name="SGG.EnableReqService.EndPoint">http://
xxx.xx.domain.com:7103/nms-ms/oa</Property>
<Property name="SGG.EnableReqService.EndPoint">http://
xxx.xx.domain.com:7103/nms-ms/oa</Property>
<Property name="SGG.EnableReqService.EndPoint">http://
xxx.xx.domain.com:7103/nms-ms/oa</Property>
<Property name="SGG.EnableReqService.EndPoint">http://
xxx.xx.domain.com:7103/nms-ms/oa</Property>
<Property name="SGG.EnableReqService.EndPoint">http://
xxx.xx.domain.com:7103/nms-ms/oa</Property>
<Property name="SGG.EnableReqService.EndPoint">http://
xxx.xx.domain.com:7103/nms-ms/oa</Property>
<Property name="SGG.EnableReqService.EndPoint">http://
xxx.xx.domain.com:7103/nms-ms/oa</Property>
<Property name="SGG.EnableReqService.EndPoint">http://
xxx.xx.domain.com:7103/nms-ms/oa</Property>
<Property name="SGG.EnableReqService.EndPoint">http://
xxx.xx.domain.com:8001/soainfra/services/NDF/SURMERCQUEX/
SGGBatchPingCallBackURL">http://xxx.xx.domain.com:8001/
soainfra/services/NMS-SGG/SGGNMSBatchPingRespEBF/
SGGBatchPingCallBackRespBFEL_Client_ep
```

7. There are two XML files: InstallProperties.xml and ConfigurationProperties.xml. The XML element in InstallProperties.xml file does not contain any attribute.

> **Note**: When editing XML files, such as InstallProperties.xml and ConfigurationProperties.xml, make sure to follow XML editing standards while editing these files. All XML elements need to be closed properly.

Do not delete the NMS-SGG directory. This directory will be used as the download location for patches.

For a Windows installation, when updating any of the properties listed in the table below, add the "/" (forward slash) to the path. For example: C:/NMS-SGG

If install fails because of incorrect values defined in the installProperties.xml file, run uninstall, populate the correct values, and then run install again.

| Property                                        | Description                                                                                | Example                                          |
|-------------------------------------------------|--------------------------------------------------------------------------------------------|--------------------------------------------------|
| SOA Information                                 |                                                                                            |                                                  |
| <config></config>                               |                                                                                            |                                                  |
| <modulename></modulename>                       | Name of the integration module.                                                            | Default: NMS-SGG<br>Do not change this<br>value. |
| <config><br/><nms-sgg></nms-sgg></config>       |                                                                                            |                                                  |
| <workflow.notification></workflow.notification> |                                                                                            |                                                  |
| <from.emailid></from.emailid>                   | E-mail ID, which should be set in<br>the "From" property of Workflow<br>Notification bean. |                                                  |
| <mode></mode>                                   | EMAIL                                                                                      |                                                  |
| Oracle Utilities Network                        | Management System Application                                                              | Information                                      |
| <nms></nms>                                     |                                                                                            |                                                  |
| <applicationusername></applicationusername>     |                                                                                            |                                                  |
| <applicationpassword></applicationpassword>     |                                                                                            |                                                  |
| SGG Middleware Informa                          | ation                                                                                      |                                                  |
| <sgg-mw></sgg-mw>                               |                                                                                            |                                                  |
| <applicationusername></applicationusername>     |                                                                                            |                                                  |
| <applicationpassword></applicationpassword>     |                                                                                            |                                                  |
| Oracle Utilities Smart Gr                       | id Gateway Application Informatio                                                          | on                                               |
| <\$GG>                                          |                                                                                            |                                                  |
| <applicationusername></applicationusername>     |                                                                                            |                                                  |
| <applicationpassword></applicationpassword>     |                                                                                            |                                                  |
| <config><br/><soa></soa></config>               |                                                                                            |                                                  |
| Admin Server Informatio                         | n                                                                                          |                                                  |
| <adminserver></adminserver>                     |                                                                                            |                                                  |
| <hostname></hostname>                           | Host name of the server where<br>admin server hosting SOA suite is<br>installed.           | adminserver.example.<br>cle.com                  |

The table below lists the properties available in the InstallProperties.xml file along with their usage. The default values are specified wherever applicable.

7045

Port number the admin server

(hosting SOA suite) is listening to.

<portnumber>

| Property                                | Description                                                                              | Example                             |  |  |
|-----------------------------------------|------------------------------------------------------------------------------------------|-------------------------------------|--|--|
| <servername></servername>               | Admin server name (hosting SOA suite)                                                    | AdminServer                         |  |  |
| <username></username>                   | User name used to login as an<br>Admin server (hosting SOA suite)<br>administrator.      | webLogic                            |  |  |
| <pre><password></password></pre>        | Password used to login as an Admin<br>server (hosting SOA suite)<br>administrator.       |                                     |  |  |
| <domainname></domainname>               | WebLogic domain name hosting SOA suite.                                                  | soa_domain                          |  |  |
| Managed Server Informa                  | ition                                                                                    |                                     |  |  |
| <managedserver></managedserver>         |                                                                                          |                                     |  |  |
| <hostname></hostname>                   | Host name of the server where<br>managed server (hosting SOA suite)<br>is installed.     | managedserver.example<br>oracle.com |  |  |
| <pre><portnumber></portnumber></pre>    | Port number the managed server<br>(hosting SOA suite) is listening to.                   | 8045                                |  |  |
| <servername></servername>               | Managed server name (hosting SOA suite)                                                  | Managedserver1                      |  |  |
| <username></username>                   | User name used to login to<br>managed server (hosting SOA suite)<br>as an administrator. | webLogic                            |  |  |
| <pre>&gt;password&gt;</pre>             | Password used to login to managed<br>server (hosting SOA suite) as an<br>administrator.  |                                     |  |  |
| MDS DB Information                      |                                                                                          |                                     |  |  |
| <mdsconfig></mdsconfig>                 |                                                                                          |                                     |  |  |
| <mdsdbusername></mdsdbusername>         | User name used to login to MDS schema.                                                   | XXX_MDS                             |  |  |
| <mdsdbuserpassword></mdsdbuserpassword> | Password used to login to MDS schema.                                                    |                                     |  |  |
| <mdsdbhostname></mdsdbhostname>         | Host name of the server hosting the database containing MDS schema.                      | db.hostname.oracle.com              |  |  |
| <mdsdbportnumber></mdsdbportnumber>     | Port number of the database containing MDS schema.                                       | 1521                                |  |  |
|                                         | SID of the database containing                                                           | SID                                 |  |  |

<EH>

| Property                                  | Description                                                                                                    | Example              |
|-------------------------------------------|----------------------------------------------------------------------------------------------------|----------------------|
| <dba.dbusername></dba.dbusername>         | User name used to log in as a<br>Database Administrator (DBA).<br>This database hosts the schema<br>required for Oracle Utilities<br>Network Management System and<br>Oracle Utilities Smart Grid<br>Gateway integration.                                                                                                    | System               |
| <dba.dbuserpassword></dba.dbuserpassword> | Password used to log in as a<br>Database Administrator (DBA).<br>This database hosts the schema<br>required for Oracle Utilities<br>Network Management System and<br>Oracle Utilities Smart Grid<br>Gateway integration.                                                                                                    |                      |
| <dbusername></dbusername>                 | User name used to login to NMS-<br>SGG Error Handling schema for<br>Oracle Utilities Network<br>Management System and Oracle<br>Utilities Smart Grid Gateway<br>integration.<br>This user can be automatically<br>created by the install (set<br>dbuser.createflag to true) or<br>manually outside the install process.                                                                                                    | Example : NMS-SGG    |
| <dbuserpassword></dbuserpassword>         | Password used to log in to NMS-<br>SGG Error Handling schema for<br>Oracle Utilities Network<br>Management System and Oracle<br>Utilities Smart Grid Gateway<br>integration.                                                                                                    |                      |
| <dbuser.createflag></dbuser.createflag>   | Flag specifying whether to create a<br>new schema or use the existing<br>schema for Oracle Utilities<br>Network Management System and<br>Oracle Utilities Smart Grid<br>Gateway integration.<br>If the schema is created manually<br>outside of the installation process,<br>then set this value to "false". Else,<br>set the value to "true", if the<br>installation script should<br>automatically create the schema.<br>Valid values: true or false (this is<br>case sensitive). | true                 |
| <dbhostname></dbhostname>                 | Database host name used for<br>Oracle Utilities Network<br>Management System and Oracle<br>Utilities Smart Grid Gateway<br>integration.                                                                                                    | db.sample.oracle.com |

| Property                      | Description                                                                                                    | Example |
|-------------------------------|----------------------------------------------------------------------------------------------------|---------|
| <dbportnumber></dbportnumber> | Database port number used for<br>Oracle Utilities Network<br>Management System and Oracle<br>Utilities Smart Grid Gateway<br>integration. | 1521    |
| <dbsid></dbsid>               | Database SID used for Oracle<br>Utilities Network Management<br>System and Oracle Utilities Smart<br>Grid Gateway integration.            | SID     |

#### Table: Properties of the InstallProperties.xml file

**Note:** If the dbuser.createflag is set to false, the schema needed for Oracle Utilities Network Management System and Oracle Utilities Smart Grid Gateway integration error handling will not be automatically created by the install. The schema needs to be created manually before running the install. When creating the user manually, grant connect and resource to the user.

Also note the following:

- \$PRODUCT\_HOME/Install/util/ant folder contains all the ant build scripts.
- \$PRODUCT\_HOME/bin/InstallBuild.xml is used to install Oracle Utilities Network Management System and Oracle Utilities Smart Grid Gateway integration code.
- \$PRODUCT\_HOME/bin/UnInstallBuild.xml is used to uninstall Oracle Utilities Network Management System and Oracle Utilities Smart Grid Gateway integration code.
- \$PRODUCT\_HOME/bin/DeployUndeployUtility.xml is used to deploy/undeploy individual composite/ MDS folder and then restart the managed server.

**Note:** The installation and uninstallation process may take several minutes to complete. Please stand by until the install or uninstall process is finished.

#### Installing the Integration

After setting the environment variables, open the Command prompt window and execute the following installation scripts in Linux and Windows respectively.

• Linux:

```
cd $PRODUCT_HOME/bin
ant -f InstallBuild.xml Install
-DInstallProperties=$PRODUCT_HOME/config/InstallProperties.xml -l
Installation date.log
```

Windows:

```
cd %PRODUCT_HOME%\bin
ant -f InstallBuild.xml Install
-DInstallProperties=%PRODUCT_HOME%\config\InstallProperties.xml -l
Installation_date.log
```

During execution, the following tasks are performed to complete the installation process:

- Creates database objects required for the NMS-SGG module.
- Creates JDBC Data Source for the NMS-SGG Module.
- Deploys DbAdapter\_NMSSGG.rar file that contains database outbound connections for middleware resources.
- Updates MDS repository with all the artifacts.
- Creates the application partition where the composites are going to be deployed. For example: NMS-SGG
- Compiles, and then deploys all the composites to the Enterprise Manager.

#### **Post-Installation Checklist**

After running the installation scripts, you must complete the following steps to finish the installation:

- 1. Restart the WebLogic Admin server and the SOA server. This task activates the processes that require a restart after installation and ensures that the installation of all artifacts is successful.
- Review the logs under \$WL\_HOME/user\_projects/domains/soa\_domain/servers/ soa\_server1/logs to check for deployment errors.
- 3. Verify DB Adapter configuration to check all the JDBC resources were created at the time of installation.
- 4. Verify that the composites in the Enterprise Manager.
- 5. Verify that the security policies are attached to the composite services and references.
- 6. Verify that the CSF-Keys are created.
- Import Oracle Utilities Network Management System certificates into the key store if required.

#### Verifying DB Adapter Configuration

Verify the DB Adapter configuration by perform the following steps:

1. Open the **Weblogic Admin** console and click the **Deployment** link on the **Home** page.

2. Verify that **DBAdapter\_NMSSGG.rar** is deployed, and the state is **Active**.

| ORACLE WebLogic Server®                                                                                                    | Administ                                             | ration Console                                                                                                    | 0                                                                                                    |                                                                                              |                                          |                                                                               | ç                                            |
|----------------------------------------------------------------------------------------------------|------------------------------------------------------|----------------------------------------------------------------------------------------------------|----------------------------------------------------------------------------------------------------|----------------------------------------------------------------------------------------------|------------------------------------------|-------------------------------------------------------------------------------|----------------------------------------------|
| Change Center                                                                                                    | 😥 Но                                                 | me Log Out Pre                                                                                                    | ferences 🐼 Record Help                                                                                                    | Q                                                                                            | We                                       | come, weblogic                                                                | Connected to: soa_don                        |
| View changes and restarts                                                                                                    | Home                                                 | >Summary of De                                                                                                    | eployments                                                                                                    |                                                                                              |                                          |                                                                               |                                              |
| Configuration editing is enabled. Future                                                                                                    | Summ                                                 | ary of Deploym                                                                                                    | ients                                                                                                    |                                                                                              |                                          |                                                                               |                                              |
| changes will automatically be activated as you<br>modify, add or delete items in this domain.                                                                                | Contr                                                | ol Monitoring                                                                                                    |                                                                                                    |                                                                                              |                                          |                                                                               |                                              |
| Domain Structure<br>so, domain<br>B - Environment<br>H - Deployments<br>H - Services<br>H - Services<br>H - Services<br>H - Services<br>B - Tuter operability<br>Diagnostics | This<br>appli<br>and<br>To in<br><b>Depl</b><br>Inst | page displays a lit<br>cations and modu-<br>using the controls<br>stall a new applic<br>comize this tab<br>ayments<br>all Update 1 | st of Java EE applications and stand-a<br>des can be started, stopped, updated<br>so n'his page.<br>ation or module for deployment to tar<br>ation or module for deployment to tar<br>deter<br>Delete | lone application modules the<br>(redeployed), or deleted 1<br>gets in this domain, click the | hat have b<br>from the d<br>we Install b | een installed to this<br>omain by first selecti<br>utton.<br>Showing 11 to 20 | domain. Installed<br>ng the application name |
|                                                                                                    |                                                      | Name 🚕                                                                                                    |                                                                                                    | State                                                                                        | Health                                   | Туре                                                                          | Deployment<br>Order                          |
| Houn do I                                                                                                    |                                                      | E AIStatus                                                                                                    | WSClient                                                                                                    | Prepared                                                                                     |                                          | Web Application                                                               | 100                                          |
| - Joshel us Faluration methodian                                                                                                    |                                                      | AqAdapter                                                                                                    |                                                                                                    | Active                                                                                       | 🗸 ок                                     | Resource Adapter                                                              | 324                                          |
| Configure an Enterprise application                                                                                                    |                                                      | B Bpbzbui                                                                                                    |                                                                                                    |                                                                                              |                                          | Enterprise<br>Application                                                     | 313                                          |
| Update (redeploy) an Enterprise application     Start and stop a deployed Enterprise     annihilation                                                                        |                                                      | Composer                                                                                                    | ĺ.                                                                                                    | Active                                                                                       | 🖋 ок                                     | Enterprise<br>Application                                                     | 315                                          |
| Monitor the modules of an Enterprise                                                                                                    |                                                      | DbAdapter                                                                                                    |                                                                                                    | Active                                                                                       | 💙 ОК                                     | Resource Adapter                                                              | 322                                          |
| application                                                                                                    |                                                      | DbAdapter_N                                                                                                    | MSSGG                                                                                                    | Active                                                                                       | 🗸 ОК                                     | Resource Adapter                                                              | 100                                          |

**DB** Adapter Deployment

- Verify the eis/DB/NMS-SGGErrorHandling connection factory details to ensure the connection-factory location matches the one defined in the JCA files by following these steps:
  - a. Click the **DBAdapter\_NMSSGG** link on the Deployments table.
  - b. Click the **Configuration** tab, and then click the **Outbound Connection Pools** subtab.
  - c. Expand **javax.resource.cci.ConnectionFactory** to check eis/DB/NMS-SGGErrorHandling connection factory instance.

| Change Center                                                                                                    | A Hone                                      | e Log Out Prefe                                                                                                    | erences 🗄                                                                                         | Record Help                                                                                         |                                                             |                                                              | 9                       |                                                                                                    |                                                                                         | Welcome, wel                                                                                                    | blogic                                                                                                    | Connected to: so                                                              |
|----------------------------------------------------------------------------------------------------|---------------------------------------------|----------------------------------------------------------------------------------------------------|---------------------------------------------------------------------------------------------------|----------------------------------------------------------------------------------------------------|-------------------------------------------------------------|--------------------------------------------------------------|-------------------------|----------------------------------------------------------------------------------------------------|-----------------------------------------------------------------------------------------|----------------------------------------------------------------------------------------------------|----------------------------------------------------------------------------------------------------|-------------------------------------------------------------------------------|
| View changes and restarts                                                                                                    | Home X<br>Sources                           | Summary of Depl<br>smM5-SGGEHDS                                                                                                  | oynants x5<br>8 xSummari                                                                          | unnary of XDB<br>y of Deployment                                                                    | Data Sour                                                   | or HMS-SSE<br>Arr_NMSSEE                                     | EHOS VS4                | nmary of                                                                                                    | XOBC Data Sour                                                                          | ene »MMS-SIGGEHOS vis                                                                                                  | ionnar                                                                                                    | of JDBC Duta                                                                  |
| Configuration editing is enabled. Future<br>changes will automatically be activated as you                                                             | Settings                                    | for DbAdapte                                                                                                    | r_NM55G                                                                                           | <mark>6</mark>                                                                                      |                                                             |                                                              |                         |                                                                                                    |                                                                                         |                                                                                                    |                                                                                                    |                                                                               |
| modify, add or delete items in this domain.                                                                                                    | Overview                                    | w Deploymen                                                                                                    | t.Plan C                                                                                          | onliguration                                                                                        | Security                                                    | Targets                                                      | Control                 | Testing                                                                                                    | Monitoring                                                                              | Notes                                                                                                    |                                                                                                    |                                                                               |
| Domain Structure                                                                                                    | General                                     | Properties                                                                                                    | Outbour                                                                                           | nd Connection                                                                                       | Pools                                                       | Admin Object                                                 | World                   | ad In                                                                                                    | trumentation                                                                            |                                                                                                    |                                                                                                    |                                                                               |
| I Meccaning                                                                                                    | Cornel                                      | ction Pool group<br>ation for a Conn                                                                                             | s. Groups a<br>ection Pool                                                                        | relisted by cor<br>instance within                                                                  | nection fa<br>an Outbox                                     | ups and instar<br>ttory interface<br>ind Connection          | and the in<br>Pool grou | stances a<br>p. Click th                                                                                                    | r adapter. The<br>relisted by the<br>e name of a gr                                     | top level entries in the<br>ir JNDI names. Expand<br>oup or instance to conf                                           | a grou<br>igure k                                                                                               | present Outbourk<br>p to obtain config.<br>. Automatically                    |
| Hessaging     Data Sources     Pensistent Stores     Foreign XIOI Providers     Work Contexts                                                          | Conne<br>informi<br>genera<br>Outbor<br>New | ction Pool group<br>ation for a Conn<br>ted Connection<br>und Connection                                                         | s. Groups a<br>ection Pool<br>Pools are n<br>In Pool Co                                           | re listed by cor<br>instance within<br>of displayed in<br>infiguration T-                           | netton fa<br>an Outbo<br>the table t                        | ups and instar<br>itory interface<br>and Connection<br>elow. | and the in<br>Pool grou | s resources<br>stances (<br>p. Click th                                                                                                    | r adapter . The<br>relisted by the<br>e name of a gr                                    | top aver entries in the<br>in 3NDI names. Expand<br>oup or instance to conf<br>Show                                    | la grou<br>igure R                                                                                              | present Outpours<br>p to obtain configu<br>Automatically                      |
| Hessaging     Diata Sources     Persistent Stores     Foreign XBD Providers     Work Conclus     VMR, Registries     VMR, Exoty Caches     +COM        | Come<br>informi<br>genera<br>Outbor         | ction Pool group<br>ation for a Conn<br>ted Connection<br>und Connection<br>(Delete)<br>(Delete)                                 | s. Groups a<br>ection Pool<br>Pools are n<br>in Pool Co                                           | re listed by cor<br>instance within<br>oit displayed in<br><b>nfiguration T</b>                     | netton fa<br>an Outbo<br>the table t                        | ups and instar<br>tory interface<br>and Connection<br>elow.  | and the in<br>Pool grou | p. Cick th                                                                                                    | e adapter. The<br>re listed by the<br>e name of a gr                                    | top event entries in the<br>"MDT nevers". Expand<br>oup or instance to conf<br>Show                                    | la grou<br>ligure R                                                                                             | present Outbourn<br>p to obtain configu<br>Automatically<br>o 1 of 1 Previous |
| Hessaging     Usa Source     Persident Stores     Foreign XkD Providers     work Contents     Vint Distry Cathes     (COM     Mail Sessions     Fin 1) | Coorne<br>Informi<br>Outboo<br>Nerw<br>E    | ction Pool group<br>atton for a Connection<br>und Connection<br>[ [Delitie]<br>[ Toolgis and Ins<br>[ ] gives resourc            | s. Groups a<br>ection Pool<br>Pools are n<br>in Pool Co<br>stances in<br>e.cci. Com               | re listed by cor<br>extance within<br>of displayed in<br>infiguration T                             | n Poor gro<br>nection fa<br>an Outbo<br>the table t<br>able | ups and instar<br>tory interface<br>and Connection<br>elow.  | and the in<br>Pool grou | p. Click the stances of p. Click the stances of p. Cli | e adapter. The<br>re listed by the<br>e name of a gr<br>section Facto                   | sop erest entries in the<br>WDI naves. Expand<br>oup or instance to conf<br>Show<br>wy Interface<br>ConnectionFactory  | ing and the second second second second second second second second second second second second second second s | present Outcom<br>to obtain config.<br>Automatically<br>o 1 of 1 Previous     |
| Hersaging     Usa Sources     Persident Stores     Foreign XKI Providers     Work Contexts                                                             | Cooperations<br>of constructions<br>Outbook | ction Pool groups<br>attact for a Connection<br>und Connection<br>[Delete]<br>aroups and Ins<br>] Javax.resourc<br>es/DE/MPK5.50 | s. Groups a<br>ection Pool<br>Pools are n<br>in Pool Co<br>stances in<br>e.cci.Comin<br>SSEnorHar | ere listed by cor<br>instance within<br>of displayed in<br>infiguration T<br>ectoriFactory<br>iding | nection fa<br>an Outbo<br>the table t                       | ups and instant<br>tory interface<br>and Connection<br>elow. | and the in<br>Pool grou | Con<br>java                                                                                                    | e dagter. The<br>re listed by the<br>e name of a gr<br>nection Facto<br>. resource.co.4 | top level entries in top<br>oup or instance to conf<br>shore<br>wy Interface<br>ConnectionFactory<br>ConnectionFactory | ving 1 t                                                                                                    | present Outcom<br>to obtain config.<br>Automatically                          |

**Connection Factory** 

4. Check to make sure the database details are correct by following these steps:

- a. On the left pane, click the **Services** > **Data Sources**.
- b. Click the NMS-SGGEHDS data source link to check the JNDI Name.

| Change Center                                                                                                    | Home Log Out Pref                                                                          | erences 🔝 Reco                                                  | rd Help                               |                                               | 6                                                    | Welcome                                                             | weblogic Connected to: soa_dom                                             |
|----------------------------------------------------------------------------------------------------|--------------------------------------------------------------------------------------------|-----------------------------------------------------------------|---------------------------------------|-----------------------------------------------|------------------------------------------------------|---------------------------------------------------------------------|----------------------------------------------------------------------------|
| view changes and restarts                                                                                                    | Home >Summary of Dep                                                                       | oymenits > <mark>Summar</mark>                                  | of JDBC                               | Data Sources                                  | NMS-SGGEH                                            | 25                                                                  |                                                                            |
| Configuration editing is enabled. Future                                                                                                    | Settings for NMS-SGG                                                                       | HDS                                                             |                                       |                                               |                                                      |                                                                     |                                                                            |
| nodify, add or delete items in this domain.                                                                                                    | Configuration Targ                                                                         | ets Monitoring                                                  | Control                               | Security                                      | Notes                                                |                                                                     |                                                                            |
| omain Structure                                                                                                    | General Connection                                                                         | Pool Oracle                                                     | ONS 1                                 | ransaction                                    | Diagnostics                                          | Identity Options                                                    |                                                                            |
| a_domain A                                                                                                    | Save                                                                                       |                                                                 |                                       |                                               |                                                      |                                                                     |                                                                            |
| Deployments<br>Services<br>0 Messaging<br>0 Messaging<br>0 Messag | Applications get a data<br>(JNDT) tree and then r<br>connections.<br>This page enables you | base connection fr<br>equesting a conner<br>to define general ( | rom a dat<br>ction. The<br>configural | a source by l<br>data source<br>ion options l | ooking up the o<br>provides the o<br>or this 308C do | lata source on the Java<br>onnection to the applical<br>ita source. | Vaning and Directory Interface<br>ion from its pool of database            |
| -Work Contexts<br>10% Registries<br>10% Entity Caches                                                                                                    | Name:                                                                                      |                                                                 |                                       | NMS-SGG                                       | DHDS                                                 | A unique name ti<br>WebLogic domain                                 | at identifies this data source in the<br>More Info                         |
| Mail Sessions                                                                                                    | 🚮 JNDI Name:                                                                               | _                                                               |                                       |                                               |                                                      | The JNDI path to<br>default, the JND                                | where this data source is bound. By name is the name of the data           |
| iow do I                                                                                                    | Jabe/NRS-SUGER                                                                             | DS .                                                            |                                       |                                               |                                                      | source. More In                                                     | ło                                                                         |
| Create 30BC generic data sources<br>Create 30BC GridLink data sources<br>Create LLR-enabled 30BC data sources                                                                                                    |                                                                                            |                                                                 |                                       |                                               | A                                                    |                                                                     |                                                                            |
| ystem Status                                                                                                    | 🗌 👧 Row Prefetch                                                                           | Enabled                                                         |                                       |                                               |                                                      | Enables multiple<br>from the server i<br>access. More I             | ows to be "prefetched" (that is, sent<br>o the client) in one server<br>fo |
| Faled (0)<br>Critical (0)                                                                                                    | Row Prefetch Siz                                                                           | E                                                               |                                       | 48                                            |                                                      |                                                                     | n ended see Range More Info                                                |
| Overloaded (0)<br>Warning (0)                                                                                                    | 👸 Stream Chunk Si                                                                          | re:                                                             |                                       | 256                                           |                                                      | Specifies the dat                                                   | a chunk size for steaming data                                             |

Data Source JNDI Name

c. Click the Connection Pool subtab to check the URL and Properties.

| Change Center                                                                                                    |      | B Home Log Out                                                                   | Preferences                                                        | Record Help                                             | 211                                                 | Q                                                    | 6                                          | Welcome, weblogic                                                                                                    |
|----------------------------------------------------------------------------------------------------|------|----------------------------------------------------------------------------------|--------------------------------------------------------------------|---------------------------------------------------------|-----------------------------------------------------|------------------------------------------------------|--------------------------------------------|----------------------------------------------------------------------------------------------------|
| View changes and restarts                                                                                                    |      | Home sSummary of<br>Sources xNMS-566                                             | Deployments of                                                     | Summary of IOD                                          | Data Socarbas                                       | Hert-Solat-Ko                                        |                                            |                                                                                                    |
| Configuration editing is enabled. Future<br>changes will automatically be activated as<br>modify, add or delete items in this domain. | 700  | Settings for NMS-1                                                               | GGEHIDS                                                            |                                                         |                                                     | -                                                    |                                            |                                                                                                    |
| 2555524001000                                                                                                    | _    | Configuration                                                                    | argets Mor                                                         | itoring Contr                                           | oi Security                                         | Notes                                                |                                            |                                                                                                    |
| Domain Structure                                                                                                    |      | General Conne                                                                    | tion Pool                                                          | Drade ONS                                               | Transaction                                         | Diagnostics                                          | Identity Options                           |                                                                                                    |
| Enveronment<br>Deployments                                                                                                    | Î    | Save                                                                             |                                                                    |                                                         |                                                     |                                                      |                                            |                                                                                                    |
| Services     Pressaging     Data Sources     Persistent Stores     Foreign JNDI Providers                                             | -    | The connection po<br>pool and the com<br>source to a new t<br>Use this page to c | ol within a 308<br>ections within it<br>reget,<br>efine the config | C data source of<br>are created wh<br>guration for this | ntains a group<br>en the connect<br>data source's o | of 3DBC conne<br>ton pool is rege<br>connection pool | ctions that applica<br>stered, usually whe | Bons reserve, use, and then return t<br>in starting up WebLogic Server or wh                                                            |
| 20%, Registries<br>20%, Entity Caches<br>ICOM                                                                                         |      | 🍓 URL:                                                                           | jdbc                                                               | oracle thin @                                           | sic02gba.us                                         | oracle com                                           | 1615:pipdv2                                | The URL of the database to connect varies by 3DBC driver. Nore Info.                                                                    |
| Pail Sessions                                                                                                    |      | Driver Class                                                                     | oracl                                                              | e jdbc. Oracle                                          | Driver                                              |                                                      |                                            | The full package name of 308C drive                                                                                                    |
| How do I                                                                                                    | 8    | Name:                                                                            |                                                                    |                                                         |                                                     |                                                      |                                            | that this driver class must be in the o<br>which it is deployed.) More Info                                                             |
| Configure testing options for a 30BC da                                                                                               | ta   | Carlo Carlos                                                                     |                                                                    |                                                         |                                                     |                                                      |                                            |                                                                                                    |
| Configure the statement cache for a 30 connection pool                                                                                | BC   | user=NRSSGG                                                                      | 2A                                                                 |                                                         |                                                     |                                                      |                                            | the list of properties passed to the<br>create physical database connection<br>server - diserver1. List each proper<br>line. More here. |
| <ul> <li>Configure credential mapping for a 3080 source</li> </ul>                                                                    | data |                                                                                  |                                                                    |                                                         |                                                     |                                                      |                                            |                                                                                                    |
| <ul> <li>Configure connection harvesting for a<br/>connection pool</li> </ul>                                                         |      |                                                                                  |                                                                    |                                                         |                                                     |                                                      |                                            |                                                                                                    |
| System Status                                                                                                    | 8    | System Properti                                                                  | 66                                                                 |                                                         |                                                     |                                                      |                                            | The lot of System Properties names                                                                                                    |
| Health of Running Servers                                                                                                    |      |                                                                                  |                                                                    |                                                         |                                                     |                                                      |                                            | example: server+dbserver1. List ea                                                                                                    |
| Paled (0)                                                                                                    |      |                                                                                  |                                                                    |                                                         |                                                     |                                                      |                                            | separate and independent                                                                                                    |
| Overloaded (0)                                                                                                    |      |                                                                                  |                                                                    |                                                         |                                                     |                                                      |                                            |                                                                                                    |
| Warning (0)                                                                                                    |      |                                                                                  |                                                                    |                                                         |                                                     |                                                      |                                            |                                                                                                    |
| CK (2)                                                                                                    |      | Password:                                                                        | *****                                                              |                                                         |                                                     |                                                      |                                            | The password attribute passed to th<br>ornating physical database connects                                                              |
|                                                                                                    |      |                                                                                  |                                                                    |                                                         |                                                     |                                                      |                                            |                                                                                                    |

**Database Details** 

- 5. Test the datasource for correct configurations by following these steps:
  - a. Click the **Monitoring** tab, and then click the **Testing** tab.

| Change Center                                                                                                    | A Home Log Out Preferences 🔤 Record Help                                                                                                    |         |  |  |  |  |  |  |
|----------------------------------------------------------------------------------------------------|----------------------------------------------------------------------------------------------------|---------|--|--|--|--|--|--|
| View changes and restarts                                                                                                    | Home >Summary of Deployments >Summary of IDBC Data Sources >NMS-SIGGEHDS >Summary of IDBC Data Sour<br>Sources >NMS-SIGGEHDS<br>Messages                             |         |  |  |  |  |  |  |
| Configuration editing is enabled. Future                                                                                                    |                                                                                                    |         |  |  |  |  |  |  |
| changes will automatically be activated as you<br>modify, add or delete items in this domain.                                                                                                    | Test of NMS-SGGEHDS on server soa_server1 was successful.                                                                                                    |         |  |  |  |  |  |  |
| Domain Structure                                                                                                    | Settings for NMS-SGGEHDS                                                                                                    |         |  |  |  |  |  |  |
| soa_domain                                                                                                    | Configuration Targets Monitoring Control Security Notes                                                                                                    |         |  |  |  |  |  |  |
| Deployments                                                                                                    | Statistics Testing                                                                                                    |         |  |  |  |  |  |  |
| B-Messaging<br>Data Sources<br>Persistent Stores<br>Foreign XNDI Providers<br>Work Contexts<br>Wint Registries<br>XML Registries<br>XML Re | Use this page to test database connections in this JOBC data source.  Customize this table Test Data Source (Filtered - More Columns Exist)  Test Data Source Server | State   |  |  |  |  |  |  |
| How do I                                                                                                    | soa server1                                                                                                    | Running |  |  |  |  |  |  |
|                                                                                                    |                                                                                                    |         |  |  |  |  |  |  |

#### Select the **SOA Managed** server, and click the **Test Data Source** button.

**Database Configuration** 

#### Verifying Enterprise Manager

Verify that the NMS-SGG partition was created with all the composites deployed.

Perform the following steps:

- 1. Login to the Enterprise Manager console.
- 2. Expand Farm\_soa\_domain > SOA > soa-infra > NMS-SGG partition.
- 3. Verify that all composites are deployed and are in an active state.

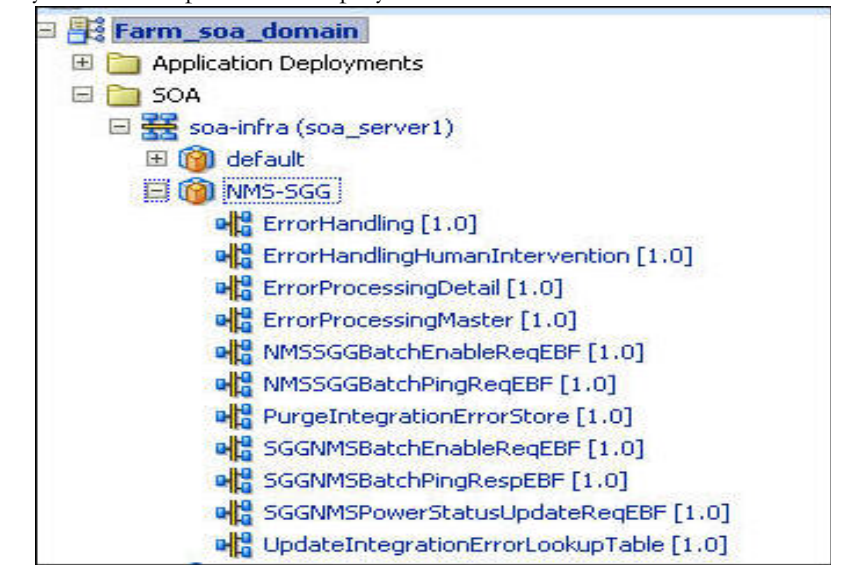

**NMS-SGG** Partition

#### Verifying Composite Services and References

Verify that security policies are attached to the composite services and references.

Perform the following steps:

- 1. Login to the Enterprise Manager console.
- 2. Expand Farm\_soa\_domain > SOA > soa-infra > NMS-SGG partition.
- 3. Select the respective composite (e.g., NMSSGGBatchEnableReqEBF).
- 4. Click the **Policies** tab in the right-side pane.
- Check the security policies are attached to the respective service and references (e.g.: NMSSGGBatchEnableReqBPEL\_Client\_ep service should have oracle/ Utilities\_wss\_http\_token\_service\_policy\_OPT\_ON policy attached).

#### Verifying CSF-Keys

Verify that all of the CSF-Keys are created successfully.

Perform the following steps:

- 1. Login to the Enterprise Manager console.
- 2. Expand Farm\_soa\_domain> WebLogic\_Domain > soa\_domain.
- 3. Right-click on **soa\_domain**, and navigate to **Security** > **Credentials**.
- 4. Expand oracle.wsm.security Map.
- 5. Check the following keys are available.

NMS-SGG\_SGG\_BPEL NMS-SGG\_SGG\_XAI NMS-SGG\_NMS

## Importing Oracle Utilities Network Management System Certificates into KeyStore

In case the Oracle Utilities Network Management System services are SSL enabled, you will need to import the Oracle Utilities Network Management System certificates into the Weblogic Managed server to enable secure communication between the integration layer and Oracle Utilities Network Management System.

**Note**: Make sure that the server is restarted before using the system to ensure all the processes are activated as some of the artifacts used by the processes require restart of admin and managed servers after the complete installation.

Note that the composite PurgeIntegrationErrorStore gets deployed only when purge.process.deploy=true in deploy.properties. If this is set to false, then you will not find this process deployed.

#### **Updating the CSF-Key Values**

In case if the edge application credentials are changed, the User Name and Password values in the respective CSF-Keys needs to be updated with the new credentials.

Perform the following steps:

- 1. Login to the Enterprise Manager console.
- 2. Expand Farm\_soa\_domain > WebLogic\_Domain > soa\_domain.
- 3. Right-click on **soa\_domain** and navigate to **Security** > **Credentials**.
- 4. Expand oracle.wsm.security Map.
- 5. Edit the respective CSF-Key (eg: NMS-SGG\_NMS).
- 6. Update the User Name, Password and Confirm Password fields.
- 7. Click **OK**.

#### **Configuring Edge Applications**

Configure Oracle Utilities Network Management System (NMS) and Oracle Utilities Smart Grid Gateway (SGG) installation to point to the integration according to the guidelines in the Oracle Utilities Smart Grid Gateway Integration for Outage Operations Implementation Guide.

### Deploying / Undeploying Individual Composites

This section describes how to deploy/ undeploy individual composites for incremental builds or patches.

- Undeploying Composites
- Deploying Individual Composites

#### **Undeploying Composites**

If the composite being deployed involves changes made to the MDS artifacts, you must first undeploy the composite.

Perform the following steps:

- 1. Open a **Command** prompt, and execute the following commands for Linux and Windows respectively:
  - Linux:

```
cd $PRODUCT_HOME/bin
ant -f $PRODUCT_HOME/bin/DeployUndeployUtility.xml
-DInstallProperties=$PRODUCT_HOME/config/InstallProperties.xml
UnDeployComposite
```

• Windows:

```
cd %PRODUCT_HOME%\bin
ant -f %PRODUCT_HOME%\bin\DeployUndeployUtility.xml
-DInstallProperties=%PRODUCT_HOME%\config\InstallProperties.xml
UnDeployComposite
```

- 2. Validate the following parameters when prompted with default values during deployment. Press **ENTER** to use the default prompted value.
  - **Composite Name**: Indicates the name of the composite to be undeployed to SOA server. This parameter does not have a default value.
  - Composite Folder Location: Indicates the folder name should be an absolute path, beginning with <PRODUCT\_HOME>/services/industry/Utilities/ <EBF/utility>.

For example: If you are planning to undeploy the composite from <**PRODUCT\_HOME>/services/industry/Utilities/EBF**, then pass <**PRODUCT\_HOME>/services/industry/Utilities/EBF** to this property.

The default value for this property is **%PRODUCT\_HOME%/services/ industry/Utilities/EBF**, as most of the business-specific composites reside in this folder.

- **Partition Name**: Indicates the SOA partition name from where the composite should be undeployed.
- 3. Enter the composite name to be undeployed from the partition.

#### **Deploying Individual Composites**

Deploy individual composites by performing the following steps:

- 1. Open a Command prompt, and execute the following commands for Linux and Windows respectively:
  - Linux:

```
cd $PRODUCT_HOME/bin
ant -f $PRODUCT_HOME/bin/DeployUndeployUtility.xml
-DInstallProperties=$PRODUCT_HOME/config/InstallProperties.xml
DeployComposite
```

Windows:

```
cd %PRODUCT_HOME%\bin
ant -f %PRODUCT_HOME%\bin\DeployUndeployUtility.xml
-DInstallProperties=%PRODUCT_HOME%\config\InstallProperties.xml
DeployComposite
```

- 2. Validate the following parameters when prompted with default values during deployment. Press **ENTER** to use the default prompted value.
  - **Composite Name**: Indicates name of the composite to be deployed to SOA server. This parameter does not have a default value.
  - Composite folder location: Indicates the folder name should be an absolute path beginning with %PRODUCT\_HOME%/services/industry/Utilities/EBF.

For example: If you are planning to deploy the composite from **%PRODUCT\_HOME%/services/industry/Utilities/EBF**, then pass **%PRODUCT\_HOME%/services/industry/Utilities/EBF** to this property.

If you are planning to deploy the composite from Error Handling then %PRODUCT\_HOME%/services/industry/Utilities/Utility, then pass %PRODUCT\_HOME%/services/industry/Utilities/Utility to this property.

The default value for this property is %PRODUCT\_HOME%/services/ industry/Utilities/EBF. Most of the business-specific composites reside in this folder.

• **Partition Name**: The SOA partition name to which the composite should be deployed. Enter the composite name to be deployed from the partition.

For example: NMSSGGBatchPingReqEBF

**Note:** Refer to Verifying Composite Services and References section for details regarding composites for Oracle Utilities Network Management System - Oracle Utilities Smart Grid Gateway.

## MDS Folders

This section describes how to deploy and undeploy individual MDS folders for incremental builds or patches.

The following topics are discussed here:

- Undeploying the MDS Folder
- Deploying the MDS Folder

#### Undeploying the MDS Folder

To undeploy a particular folder from MDS, execute the following commands and then pass the folder name to be undeployed.

Perform the following steps:

1. Open a Command prompt and execute the following commands for Linux and Windows respectively.

These commands undeploy a folder under \$PRODUCT\_HOME/MDS-Artifacts from the MDS repository.

• Linux:

```
cd $PRODUCT_HOME/bin
ant -f $PRODUCT_HOME/bin/DeployUndeployUtility.xml
-DInstallProperties=$PRODUCT_HOME/config/InstallProperties.xml UnDeployMDS
```

• Windows:

```
cd %PRODUCT_HOME%\bin
ant -f %PRODUCT_HOME%\bin\DeployUndeployUtility.xml
-DInstallProperties=%PRODUCT_HOME%\config\InstallProperties.xml
UnDeployMDS
```

- 2. Validate the following parameters when prompted with default values during undeployment. Press **ENTER** to use the default prompted value.
  - **SOA Server Hostname**: Indicates the host name of the server hosting the SOA server. By default, it selects the managed server host name, which is passed as InstallProperties property in ant command.
  - **SOA Server Portnumber**: Refers to the Port number of the server hosting the SOA server. By default, it selects the managed server port number, which is passed as InstallProperties property in ant command.

- **SOA Server Username**: Indicates the user name for connecting to the SOA server. By default, it selects the managed server user name, which is passed as InstallProperties property in ant command.
- SOA Server Password: Indicates the password used for connecting to the SOA server. By default, it selects the managed server password, which is passed as InstallProperties property in ant command.
- MDS Folder Name: Indicates the name of the folder to be undeployed from the MDS repository.

The folder name should be a relative path inside %PRODUCT\_HOME%/ MDS-Artifacts, beginning with NMS-SGG.

For example: To undeploy %PRODUCT\_HOME%/MDS-Artifacts/NMS-SGG/AIAMetaData/dvm pass NMS-SGG/AIAMetaData/dvm as the MDS folder name.

**Note:** This command does not support file-level undeployment. It is used only for folder-level undeployment.

#### **Deploying the MDS Folder**

To deploy the MDS folder, perform the following steps:

- 1. Open a Command prompt and execute the following commands in Linux and Windows respectively:
  - Linux:

```
cd $PRODUCT_HOME/bin
ant -f $PRODUCT_HOME/bin/DeployUndeployUtility.xml
-DInstallProperties=$PRODUCT_HOME/config/InstallProperties.xml
DeployMDS
```

#### Windows:

```
cd %PRODUCT_HOME%\bin
ant -f %PRODUCT_HOME%\bin\DeployUndeployUtility.xml
-DInstallProperties=%PRODUCT_HOME%\config\InstallProperties.xml DeployMDS
```

- 2. Validate the following parameters when prompted with the default values during deployment. Press ENTER to use the default prompted value.
  - **SOA Server Hostname**: The host name of the server hosting the SOA server. By default, it selects the managed server host name, which is passed as InstallProperties property in the ant command.
  - **SOA Server Portnumber**: The port number of the server hosting the SOA server. By default, it selects the managed server port number, which is passed as InstallProperties property in the ant command.
  - **SOA Server Username**: User name used to connect to the SOA server. By default, it selects the managed server user name, which is passed as InstallProperties property in the ant command.
  - **SOA Server Password**: Password used to connect to the SOA server. By default, it selects the managed server password, which is passed as InstallProperties property in ant command.

 MDS Folder Name: Name of folder to be deployed from the MDS repository. The folder name should be a relative path inside %PRODUCT\_HOME%/ MDS-Artifacts beginning NMS-SGG. Under the NMS-SGG folder is the MDS-Artifacts subfolder, which contains all the files that can be deployed to MDS.

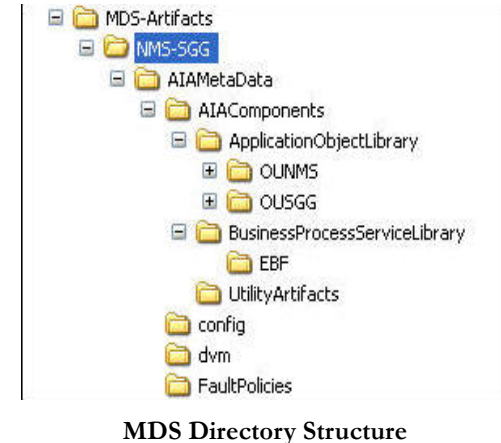

• **DVM changes:** When new DVM values are added to a DVM file(s), the DVM folder must be updated in MDS. This command will not only deploy the file(s) that were changed, but the whole DVM folder. Pass NMS-SGG/AIAMetaData/ dvm as the MDS folder name and it will deploy the whole DVM folder to MDS.

**Note:** Use this command to perform only folder-level deployment. The command does not support file-level deployment.

### **Restarting the SOA Managed Server**

This chapter describes how to restart the WebLogic managed server hosting the Service-Oriented Architecture (SOA) suite. This is an **optional** step. You can perform all start and stop operations for managed WebLogic Servers either from the command prompt or from Oracle WebLogic Server Administration Console or Oracle Enterprise Manager Fusion Middleware Control. The following sections are for your reference only. For detailed information, refer to *Oracle WebLogic Server Administrator Guide*.

**Note:** Node Manager must be running in order to use the Oracle WebLogic Server Administration Console or Oracle Enterprise Manager Fusion Middleware Control for controlling (start/stop) SOA WebLogic managed servers.

Perform the following steps to restart the SOA Managed Server:

- 1. Open a Command prompt and execute the following commands in Linux and Windows:
  - Linux:

```
cd $PRODUCT_HOME/bin
ant -f $PRODUCT_HOME/bin/DeployUndeployUtility.xml
-DInstallProperties=$PRODUCT_HOME/config/InstallProperties.xml
RestartManagedServer
```

• Windows:

```
cd %PRODUCT_HOME%\bin
ant -f %PRODUCT_HOME%\bin\DeployUndeployUtility.xml
-DInstallProperties=%PRODUCT_HOME%\config\InstallProperties.xml
RestartManagedServer
```

- 2. Validate the following parameters when prompted with default values during deployment. Press ENTER to use the default prompted value.
  - Admin Server Hostname: The host name of the server hosting the Admin server. By default, it selects the Admin Server host name, which is passed as InstallProperties property in the ant command.
  - Admin Server Portnumber: Port number of the server hosting the Admin server. By default, it selects the Admin Server port number, which is passed as InstallProperties property in ant command.
  - Admin Server Username: User name used to connect to the Admin server. By default, it selects the Admin Server user name, which is passed as InstallProperties property in the ant command.

- Admin Server Password: Password used to connect to the Admin server. By default, it selects the Admin Server password, which is passed as InstallProperties property in the ANT command.
- Managed Server Name to be restarted: The default value is selected from InstallProperties property.

### Uninstalling the Integration

This section describes how to uninstall the integration.

**Note**: It is recommended to take a back up of the NMS-SGG PRODUCT\_HOME before uninstalling the product.

To uninstall the integration, perform the following steps:

- 1. Restart the WebLogic Admin server and the SOA server.
- 2. Set the environment variables as mentioned above in the Installation Steps.
- 3. Open a Command prompt, and execute the following commands in Linux and Windows respectively:
  - Linux:

```
cd $PRODUCT_HOME/bin
ant -f UnInstallBuild.xml UnInstall -DInstallProperties=$PRODUCT_HOME/
config/InstallProperties.xml -l UnInstall.log
```

• Windows:

```
cd %PRODUCT_HOME%\bin
ant -f UnInstallBuild.xml UnInstall
-DInstallProperties=%PRODUCT_HOME%\config\InstallProperties.xml -l
UnInstall.log
```

These commands perform the following tasks related to Oracle Utilities Smart Grid Gateway Integration for Outage Operations:

- Undeploys all composites from the Enterprise Manager partition
- Deletes the partition
- Deletes the CSF-Keys
- Undeploys MDS artifacts
- Undeploys database outbound connection pool
- Deletes JDBC data source for the Error Handling module
- Drops database objects created for the Error Handling module

**Note:** After a successful uninstall, all JDBC resources and NMS-SGG partitions created during installation are deleted.